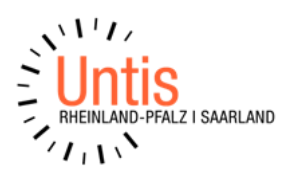

## Kurzanleitung

## Manuelles Hochstufen von Lehrer zum Schuljahreswechsel in Untis (Stand 5.2024)

Man kann im Zuge des Schuljahreswechsels mit Untis die Lehrer automatisch hochstufen lassen. Das bedeutet Sie können die Lehrer welche in der Vorjahresklasse (z.B. Ma – 5a) unterrichtet haben eine Klasse weiter schieben. Der Nachteil der Automatik ist jedoch, dass man später nicht mehr erkennt welcher Lehrer hochgestuft wurde und welcher schon vorhanden war. Denn es werden keine Lehrer bei Unterrichten eingesetzt wenn diese Fächer in der Vorjahresklasse nicht unterrichtet wurden.

Bevor man die Hochstufung durchführen kann, muss eine Grundvoraussetzung geschaffen werden. Es muss in der Datei bei den Stammdaten der Klassen eine Vorjahresklasse eingetragen werden. Ist die Spalte nicht aktiv, so kann diese z.B. über die Felder der Ansicht eingeblendet werden. Nur so kann Untis wissen wo es die Lehrer herholen soll. Gibt es keine Vorjahresklasse, so lässt man die Eintragung leer.

| Nasse | n / Klasse |           |      | Þ    |    |   | × |
|-------|------------|-----------|------|------|----|---|---|
| 1a    | •          | F 📑 🗱     | 0    | 6    | 10 | 8 |   |
| Nams- | Langname   | Vorj.Name | Raum | Text |    |   |   |
| 1a.   | Klasse 1a  |           | R1a  |      |    |   |   |
| 1b    | Klasse 1b  |           | R1b  |      |    |   |   |
| Za    | Klasse 2a  | 1a        | R2a  |      |    |   |   |
| 2b    | Klasse 2b  | 1b        | R2b  |      |    |   |   |
| За    | Klasse 3a  | 2a        | R3a  |      |    |   |   |
| 3b    | Klasse 3b  | 2b        | R3b  |      |    |   |   |
| 4a    | Klasse 4a  | За        | R4a  |      |    |   |   |
| 5a    | Klasse 5a  | 4a        | R5a  |      |    |   |   |
| 5b    | Klasse 6b  |           | R5a  |      |    |   |   |
| 6a    | Klasse 6a  | 5a        | R6a  |      |    |   |   |
| -     |            | -         | -    | 1    |    |   |   |

Als nächstes öffnet man die Unterrichtsverteilung der Klassen (Start/Klassen/Unterricht) und wählt die höchste Klasse aus, in die man Lehrer hochstufen möchte. Man arbeitet immer von oben nach unten, da ansonsten die Systematik der Hochstufung nicht funktioniert / nicht funktionieren kann. (z.B 9a <- 8a <- 7a,7b, usw.)

## Hinweis: Bei der folgenden Vorgehensweise lassen Sie die jahrgangsübergreifenden Kopplungen außen vor.

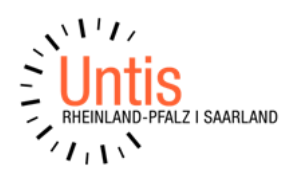

Nun sind folgende Schritte durchzuführen:

1. Klick auf den kleinen Pfeil neben dem Lehrerhut und "Lehrer->?" auswählen.

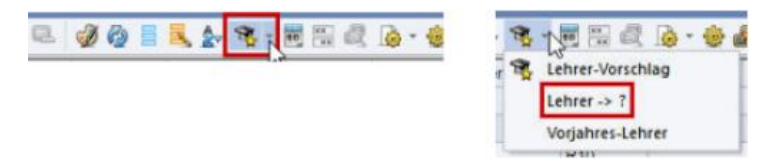

2. Nun wir in allen Unterrichtender Lehrer mit einem Fragezeichen ersetzt.

| С ю  | asse 9a |           |       |     |      |        |           |      |               | 4 F      |
|------|---------|-----------|-------|-----|------|--------|-----------|------|---------------|----------|
| 9a   |         | - 0 3     | 1     | ×   | 20   | 8 3    | 0 &       | 2 🧳  | 0 🛛 🔍 🄄       | 1 · E    |
| U-Nr | E KI,L  | Nvpl Std. | Wst   | Jst | Fach | Lehrer | Klasse(n) | Text | Schülergruppe | Fachraun |
|      |         | 0         | 28.00 | 0   |      |        |           |      |               |          |
| 148  |         |           | 5     |     | Mat  | ?      | 9a        |      |               | R10      |
| 149  |         |           | 2     |     | Kath | ?      | 9a        |      |               | R10      |
| 151  |         |           | 3     |     | E    | 7      | 9a        |      |               | R1a      |
| 152  |         |           | 1     |     | Ch   | ?      | 9a        |      |               | R3a      |
| 153  |         |           | 2     |     | Ke   | ?      | 9a        |      |               | R3a      |
| 154  |         |           | 1     |     | Mus  | ?      | 9a        |      |               | R1b      |
| 156  |         |           | 2     |     | Hw   | ?      | 9a        |      |               | Kü       |
| 157  | Ð       |           | 2     |     | Ph   | ?      | 9a        |      |               | Phys     |
| 158  |         |           | 1     |     | Gw   | ?      | 9a        |      |               | R10      |
| 100  |         |           |       |     | Lie  | 2      | 0.0       |      |               | D10      |

Erneuter Klick auf den kleinen Pfeil neben dem Lehrerhut und "Vorjahres-Lehrer" auswählen.

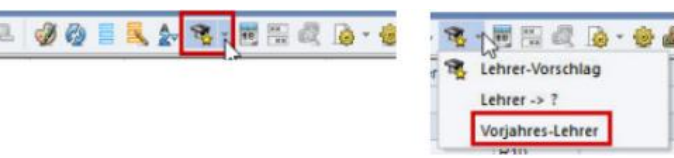

Nun wird in allen Unterrichten die es in der Vorjahresklasse gibt, der jeweilige Lehrer eingetragen . Bei Unterrichten (Fächer) welche es erstmals in dieser Klasse unterrichtet werden, bleibt der ?-Lehrer eingetragen.

| 2   |      |    |                 |                                                                                                    |        |            |          |
|-----|------|----|-----------------|----------------------------------------------------------------------------------------------------|--------|------------|----------|
| Mat | Han  | 98 |                 | R10                                                                                                    |        |            |          |
| Ke  | ?    | 94 |                 | R3a                                                                                                    |        |            |          |
| Kat | h WB | 0a |                 | R10                                                                                                    |        |            |          |
| Mus | \$ 7 | 9a |                 | R1b                                                                                                    |        |            |          |
| Hw  | ?    | 98 | Contrage / Alle |                                                                                                    |        |            |          |
| Ph  | 7    | 9a |                 | 0 10 0                                                                                                    |        |            |          |
| Gw  | 7    | 9a |                 | 8° 81 9                                                                                                    | M - 00 |            | • E D    |
| E   | Deu  | 84 | U-Nr + KI,20 NV | Wst Jst                                                                                                    | Lehrer | Fach       | Klasse(r |
| His | 2    | 9a |                 | 0 11:20 0                                                                                                    |        |            |          |
| Bio | 2    | 9a |                 |                                                                                                    |        |            | 8a       |
| Gz  | 7    | 9a | 133             | 5                                                                                                    | Han    | Mat        | 8a       |
| Tw  | 7    | 9a | 134             | 2                                                                                                    | WB     | Kath -Rel. | 8a       |
| Ch  | Кер  | 2- | 136             | 3                                                                                                    | Beu    | E          | 8a       |
| Car |      | Ga | 137             | the second second second second second second second second second second second second second second second se | Кер    | Ch         | 8a       |

- 4. Die Fragezeichen können nun mit den richtigen Lehrern ersetzt werden.
- 5. Den Vorgang wiederholt man nun bei allen Klassen bei denen das zutrifft. Immer in der Reihenfolge von oben nach unten.